## How to Print Your Course Certificate

CIHI awards you a certificate once you've successfully completed a course. There are 2 ways to access certificates:

- From the Learning Centre home page
- From the My records/transcripts tab

## Print from the Learning Centre home page

• Click **My certificates** in the *Quick access* pane.

| ne                                                                                                    |                                                                                                    |                                                                            |
|----------------------------------------------------------------------------------------------------|----------------------------------------------------------------------------------------------------|----------------------------------------------------------------------------|
| Enrol<br>C Sanch<br>Englin France Lee<br>Englin Second Second<br>English Second Second<br>English Second Second Secon | Getting started<br>Hou to Eron Voursell in a Course<br>North Lists the Koondeler Cattle<br>Hou to List the Koondeler Cattle<br>Hou to Print a Course Cettificate<br>Hou to Print a Course Cettificate<br>Hou to Print a Course Cettificate<br>Hou to Access Automotion & Medicate<br>Mice and Cattle Cattle Medicate<br>Mice and Cattle Cattle Medicate<br>Mice and Cattle Cattle Medicate<br>Mice and Cattle Cattle Medicate<br>Mice and Cattle Cattle Medicate<br>Mice and Cattle Cattle Medicate<br>Mice and Cattle Cattle Medicate<br>Mice and Mice and Medicate<br>Mice and Mice and Medicate<br>Mice and Mice and Mice and Medicate<br>Mice and Mice and Mic | Learner voice<br>Approximately hav often do you visit the Learning Center? |
| Featured  Posarino for the v2022 Changes to Coding and Abstracting  1169E-Learn More About the Changes to the MIS Standards 2022                                                                                                    | What's new<br>Summer courses now open for registration!<br>View our recent releases in the <u>New</u> sub-catalogue!                                                                                                    |                                                                            |

- From the My certificates page, click the **Current certificates** tab and select **All** from the drop-down list. All of your available certificates will be displayed.
- To sort by newest or oldest issue date, click Issue date (1).
- Click the certificate name (2) or select Print (3) from the cogwheel. The certificate will open in a new window.
- Type Ctrl + P or click the Print icon at the bottom of the page to print the certificate.

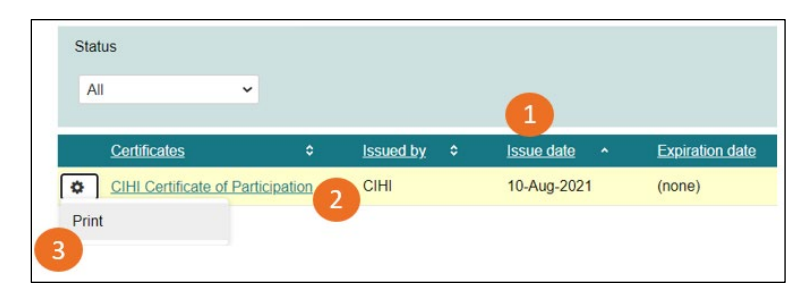

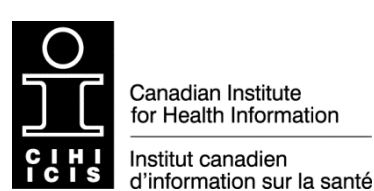

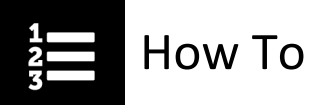

## Print from the My records/transcripts page

From the Learning Centre home page, select the **My learning plan (1)** tab and then the **My records/transcripts (2)** tab.

| 1                                                           |                  |                  |                  |         |  |  |  |  |
|-------------------------------------------------------------|------------------|------------------|------------------|---------|--|--|--|--|
| Home                                                        | Enrol/catalogues | My learning plan | My shopping cart | Connect |  |  |  |  |
| My learning plan My current sessions My records/transcripts |                  |                  |                  |         |  |  |  |  |

- To find records or transcripts quickly, you can filter by any combination of the following:
  - Course number or title
  - Status
  - Learning type
  - Dates

| My learning plan    |                        |               |   |                                |   |                |   |
|---------------------|------------------------|---------------|---|--------------------------------|---|----------------|---|
| My current sessions | My records/transcripts |               |   |                                |   |                |   |
|                     |                        |               |   |                                |   | ➡ Hide filters |   |
| Title/ID            | Status                 | Learning type |   | Training undertaken<br>between |   | and            |   |
| 773                 | Completed              | eLearning     | ~ | 1-May-2022                     | 8 | 6-Jul-2022     | 8 |
| Filter              |                        |               |   |                                |   |                |   |

• Once you have located the course, click the cogwheel and select Print certificate.

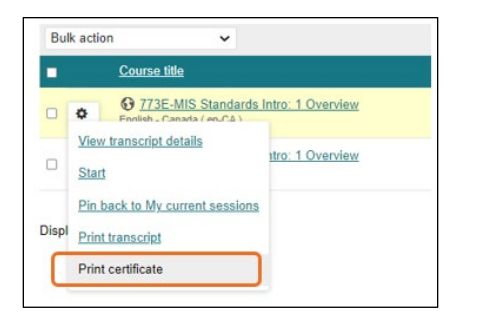

Need help? Got questions? Contact us at education@cihi.ca.

© 2023 Canadian Institute for Health Information

How to cite this document:

Canadian Institute for Health Information. How to Print Your Course Certificate. Ottawa, ON: CIHI; 2023.